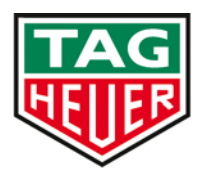

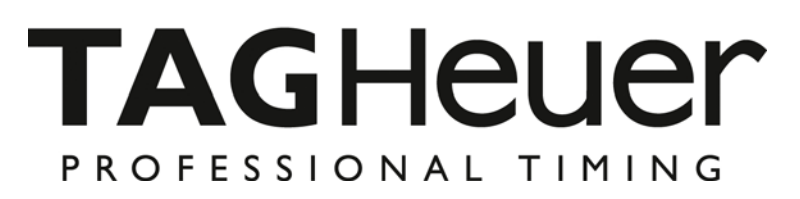

Quick Start Pocket Pro Manager

| POCKET Manager HL400  FROFESSIONAL TIMING POCKET HL400 N°20000 VB05 Node: TIME Synchro Statut |                                                                                                    |
|-----------------------------------------------------------------------------------------------|----------------------------------------------------------------------------------------------------|
| Image: Synchool     Stant                                                                     | START         STOP         START         STOP         N°         N° |

Version 09/2015

## 1. Général

Cette interface permet d'accéder au Pocket Pro ainsi que d'analyser des résultats.

Pendant une course et grâce au Manager, il est possible de visualiser les temps de passage des impulsions de même que de simuler des impulsions directement depuis le PC.

Le LCD représenté sur le Pocket Pro Manager peut ne pas refléter exactement la réalité affichée sur le Pocket Pro lui-même.

## 2. Outils du Pocket Pro Manager

En haut du Manager, vous avez plusieurs outils disponibles.

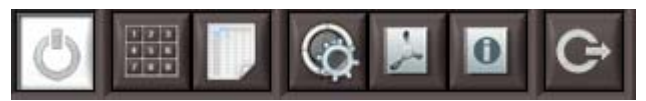

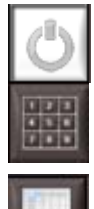

Paramètres de connexion entre le Manager et Pocket Pro

Outil clavier pour télécharger une liste de départ (à partir d'Excel)

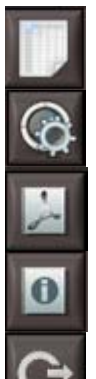

Outil d'analyse de course

Paramètres du Manager

Documentation du Manager

Information – Version du Manager

Quitter le Manager

## 3. Comment connecter le Pocket Pro avec le Manager

Connecter le Pocket Pro sur le PC via le câble Mini-USB La vitesse de transfert (baud rate) est fixe à 38400 dbs

Si vous ne pouvez pas vous connecter, contrôlez les paramètres suivants :

- La connexion n'est pas correctement faite
- Le port série n'est pas correct

## 4. Menu du Pocket Pro Manager

#### 4.1. Menu: Mode

Il est possible de changer de mode directement à partir du Manager

### **ATTENTION :**

A chaque changement de mode, toute la mémoire sera effacée..

#### 4.2. Menu: SYNCHRO

Plusieurs options sont présentes suivant le mode utilisé Compte-à-rebours (count down) : sélection de la valeur Time (heure du jour) : la synchro à l'heure du jour du Pocket Pro ou départ à zéro

#### 4.3. Menu: Statut

Ce menu permet de connaître l'état du Pocket Pro

- Statut de la batterie
- Etat de la mémoire
  - Il est possible aussi d'effacer la mémoire

## **ATTENTION :**

Après avoir changé un paramètre / configuration / Capture, il est impératif d'écrire les modifications dans le Pocket Pro.

Pour cela utilisez la fonction en bas à droite du Manager

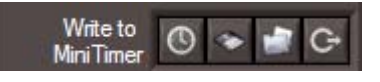

### 4.4. Menu: Paramètre

Dans ce menu il est possible de configurer une durée de blocage sur l'entrée USB uniquement (entre 0.01 sec et 9.99 sec)

### 4.5. Outils

En bas à droite du Manager, vous avez plusieurs outils:

🕲 🛸 🖆 C+

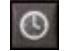

Ecrire Paramètres / Configuration dans Pocket Pro.

Sauvez Paramètres / Configuration dans un fichier

۲

Obernand fishing Denne Street / Operfiguretien

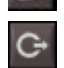

Charger un fichier Paramètres / Configuration

Quitter

### 4.6. Impression de la bande chrono

A la droite du Manager, vous trouverez la bande Chrono que le Pocket Pro produit.

Plusieurs options sont disponibles :

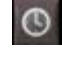

Mise à jour de la bande chrono du Manager avec les temps mémorisés dans le Pocket Pro

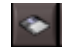

Sauvegarder la bande chrono

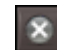

Effacer la bande chrono (n'impacte pas les informations sur le Pocket Pro)

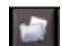

8

 $\bigcirc$ 

Charger une bande chrono

Imprime la bande chrono en fichier TXT

Inscrit le signe "X" en face du temps sélectionné. Cette information n'est visible que sur le Manager et n'impacte pas le Pocket Pro. Inscrit un signe "Attention" en face du temps

sélectionné. Cette information n'est visible que sur le Manager et n'impacte pas le Pocket Pro.

Accepte un temps / efface les signes "Attention" / "X" Cette information n'est visible que sur le Manager et n'impacte pas Pocket Pro.

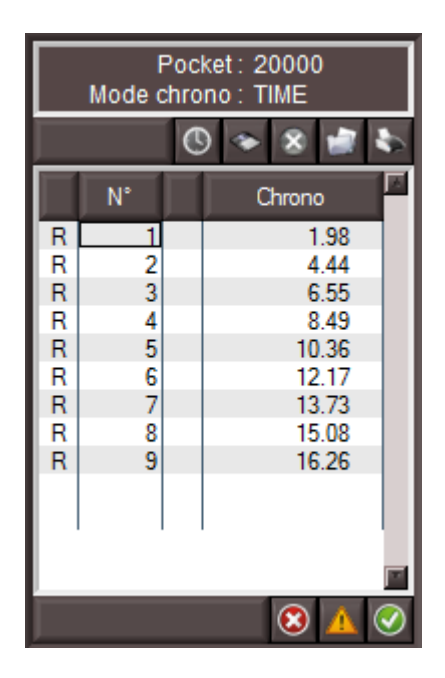

## 5. Utilisation du "Pocket Pro Manager"

L'avantage de ce manager est d'analyser une course.

## 5.1. Outil d'analyse

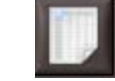

Cet outil vous permet d'analyser les temps du Pocket Pro

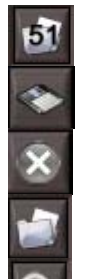

Charger un fichier Excel avec numéro séquentiel, nom et prénom, ainsi que le pays Sauvegarder une analyse spécifique dans un fichier TXT.

Effacer un fichier d'analyse. N'impacte pas le Pocket Pro

Charger un fichier d'analyse précédemment sauvegardé

Quitter

### Outils d'analyse

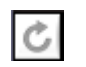

Rafraichir les données de l'analyse. L'écran d'analyse ne se rafraichit pas automatiquement.

Il est possible aussi de faire un tri dans chaque colonne en pressant simplement le titre de la colonne désirée.

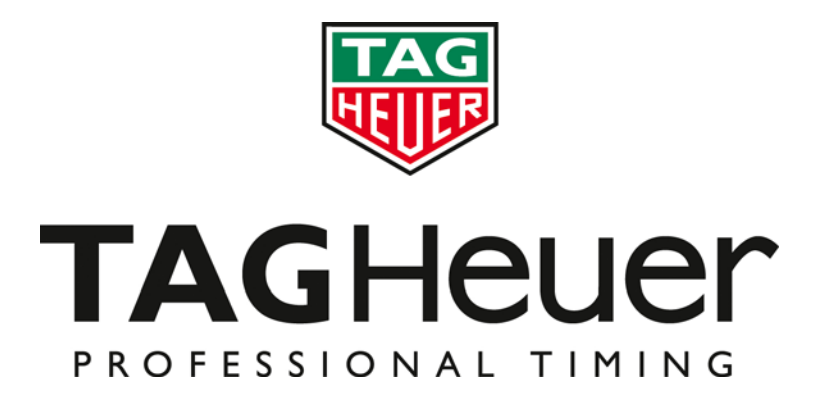

# TAG Heuer PROFESSIONAL TIMING

6A Louis-Joseph Chevrolet 2300 la Chaux-de-Fonds Switzerland Tel : 032 919 8000 Fax : 032 919 9026

E-mail: info@tagheuer-timing.com Http: //www.tagheuer-timing.com com

**TAG**Heuer Timing